# **ThermoConnect TCon2**

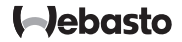

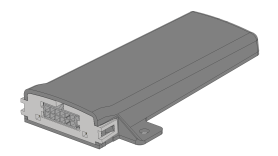

SL Navodila za uporabo in namestitev...... 2

### Vsebina

| 1 | O dokumentaciji                     | 3 |
|---|-------------------------------------|---|
| 2 | Jamstvo in odgovornost              | 3 |
| 3 | Splošna varnostna navodila          | 3 |
| 4 | Namenska uporaba                    | 4 |
| 5 | Krmiljenje                          | 4 |
| 6 | Tipka                               | 4 |
| 7 | Aplikacija za mobilne telefone      | 5 |
| 8 | Spletna storitev My Webasto Connect | 5 |
| 9 | Naročnina                           | 5 |

| 10 | Namestitev in priključitev elektrike   | 5 |
|----|----------------------------------------|---|
| 11 | Vtiči za povezavo na ogrevalni napravi | 8 |
| 12 | Nalepka s QR-kodo                      | 8 |
| 13 | Prvi zagon                             | 9 |
| 14 | Sporočila o napaki1                    | 0 |
| 15 | Zakonska določila za vgradnjo1         | 0 |
| 16 | Izjava o skladnosti1                   | 0 |
| 17 | Tehnični podatki1                      | 1 |
| 18 | Dimenzije1                             | 1 |

### 1 O dokumentaciji

### 1.1 Namen dokumentacije

To navodilo za uporabo in vgradnjo je del izdelka in vsebuje informacije o varni uporabi naprave ThermoConnect TCon2 za uporabnika. V tem navodilu za uporabo in vgradnjo so pojasnjene vse funkcije upravljalnega elementa.

Skrbno preberite in upoštevajte navodilo za uporabo in vgradnjo ogrevalne naprave ter varnostna navodila v njih.

#### NAPOTEK

Dejanska razpoložljivost teh funkcij pa je odvisna od nameščene ogrevalne naprave.

### 1.2 Rokovanje z dokumentacijo

- Pred zagonom naprave ThermoConnect TCon2 preberite in upoštevajte to navodilo za uporabo in vgradnjo ter navodilo za uporabo ogrevalne naprave.
- To navodilo za uporabo in vgradnjo predajte naslednjemu lastniku ali uporabniku naprave.

### 1.3 Uporaba simbolov in poudarkov

Besedila s simbolom L® opozarjajo na ločene dokumente, ki so priloženi ali pa so na voljo pri podjetju Webasto na strani: https://dealers.webasto.com.

- Besedila s simbolom <sup>(\*)</sup> opozarjajo na tehnične posebnosti.
- Besedila s simbolom A ali I opozarjajo na morebitno stvarno škodo in nevarnosti nezgod ali poškodb.
- Besedila s simbolom > opisujejo postopek.

### 2 Jamstvo in odgovornost

Webasto ne prevzema jamstva za pomanjkljivosti in škodo, nastalo zaradi neupoštevanja navodila za vgradnjo in uporabo. Ta omejitev odgovornosti velja zlasti v primeru:

- poškodb na napravi zaradi mehanskih vplivov.
- servisiranja s strani neusposobljenega osebja.
- neupoštevanja navodil za preglede in vzdrževanje.
- če popravila izvaja servisna delavnica brez pooblastila Webasta.

- izvajanja sprememb na napravi brez soglasja Webasta.
- nenamenske uporabe.
- Uporabi neoriginalnih delov.
- Uporaba neprimernega pribora
- 3 Splošna varnostna navodila

#### NEVARNOST

#### Nevarnost eksplozije

V okoljih z gorljivimi hlapi, gorljivim prahom in nevarnimi snovmi (npr. v okoljih bencinskih črpalk, sistemih za točenje goriva, skladišč za gorivo, premog, les ali žito).

 Ogrevalne naprave ne smete vklopiti in ne sme biti v obratovanju.

### NEVARNOST

- Nevarnost zastrupitve in zadušitve. Ogrevalne naprave ne uporabljajte v zaprtih prostorih brez odsesavanja izpušnih plinov.
- Ogrevalne naprave ne smete vključiti ali uporabljati, tudi ne s programiranim začetkom ogrevanja.

#### NEVARNOST

Nevarnost požara

Vnetljive snovi ali tekočine v toku toplega zraka.

 Zračni tok toplega zraka mora biti prost.

### 4 Namenska uporaba

Upravljalni element ThermoConnect TCon2 ima trenutno dovoljenje za naslednje vrste uporabe:

Vklop in izklop vodnih ogrevalnih naprav Webasto.

ThermoConnect TCon2 ima vgrajeno GPSanteno in eSIM (vdelani SIM).

### 5 Krmiljenje

Za upravljanje zračnih oz. vodnih ogrevalnih naprav obstajajo tri možnosti:

- S priloženo tipko.
- Z aplikacijo ThermoConnect na mobilnem telefonu.
- S spletne strani "My Webasto Connect".

#### NAPOTEK

Ogrevanje se lahko glede na stanje sprejema mobilnega omrežja zakasni.

#### NAPOTEK

Odvisno od modela vozila se lahko v informacijskem sistemu vozila po ogrevanju v stanju mirovanja prikaže sporočilo glede povečane porabe toka mirovanja. Do tega lahko med drugim pride, če vozilo parkirate v okolju brez povezave z mobilnim omrežjem (npr. podzemni garaži).

### 6 Tipka

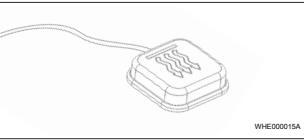

SI. 1

#### NAPOTEK

Tipka mora biti v vidnem območju in območju upravljanja voznika. Tipko namestite na vidnem in dobro dostopnem mestu.

Tipka vključi oz. izključi zračno oz. vodno ogrevalno napravo za prednastavljen čas.

 Za vklop zračne oz. vodne ogrevalne naprave pritisnite tipko. Prednastavljeni standardni čas lahko po potrebi spremenite. Glejte poglavje 8 "Spletna storitev My Webasto Connect" na strani 5.

Lučka v tipki prikazuje stanje:

- LED-lučka ne sveti ogrevalna naprava je izključena.
- LED-lučka utripa zeleno ogrevalna naprava ni priključena, išče se mobilno omrežje ali pa se izvaja ponovni zagon.
- LED-lučka sveti zeleno ogrevalna naprava je vključena.

Sprejemnik ThermoConnect TCon2 lahko s tipko ponovno zaženete in ponastavite.

- Za ponovni zagon glejte poglavje 6.1
  "Ponovni zagon" na strani 4.
- Za ponastavitev glejte poglavje 6.2 "Ponastavitev" na strani 5.
- 6.1 Ponovni zagon
- Pritisnite tipko in jo držite 10 s.
- Spustite tipko.
- Naprava ThermoConnect TCon2 se ponovno zažene.
- Med ponovnim zagonom naprave ThermoConnect TCon2 lučka v tipki utripa.

#### 6.2 Ponastavitev

### NAPOTEK

Pri ponastavitvi se izvedejo naslednji koraki:

Nastavitve povezave se ponastavijo na tovarniške nastavitve. Seznanjeni uporabniki in mobilne telefonske številke uporabnikov se izbrišejo. Vse nastavljene programske ure in dogodki položaja se izbrišejo.

Postopek ponastavitve na tovarniške nastavitve:

- Pritisnite tipko in jo držite 10 s.
- Spustite tipko.
- Med utripanjem LED-lučke v tipki trikrat pritisnite tipko.

### 7 Aplikacija za mobilne telefone

Naprava ThermoConnect TCon2 se krmili z aplikacijo Aplikacija ThermoConnect. Upravljate jo z združljivim mobilnim telefonom, povezanim s spletom.

#### NAPOTEK

Za namestitev aplikacije glejte poglavje 13.1 "Namestitev aplikacije na mobilni telefon" na strani 9.

#### NAPOTEK

Z aplikacijo ne morete nastavljati vseh nastavitev. V spletnem orodju je mogočih več nastavitev. Glejte poglavje 8 "Spletna storitev My Webasto Connect" na strani 5.

### 8 Spletna storitev My Webasto Connect

### NAPOTEK

Vse nastavitve iz aplikacije so na voljo tudi v orodju My Webasto Connect in se samodejno sinhronizirajo. V spletnem orodju My Webasto Connect je pri vsaki nastavitvi na voljo ustrezna pomoč.

Nastavitve naprave ThermoConnect TCon2 lahko izvajate s spletnim orodjem My Webasto Connect.

## 9 Naročnina

Za uporabo ThermoConnect TCon2 je potrebno aktivno naročniško razmerje. V ta namen je treba plačevati naročnino. Splošni pogoji poslovanja so na strani https://my.webastoconnect.com. Pred potekom naročniškega obdobja se v aplikacija Aplikacija ThermoConnect in/ali na e-naslov uporabnika (če je vnesen v orodju My Webasto Connect) pošlje opomnik. Tekočo naročnino lahko preverjate in podaljšate v spletnem orodju My Webasto Connect.

### **NAPOTEK**

Če naročnine ne podaljšate pred potekom naročniškega obdobja, se storitev dezaktivira. Za njeno ponovno aktiviranje morate morda plačati strošek ponovnega aktiviranja.

- 10 Namestitev in priključitev elektrike
- 10.1 Obseg dobave

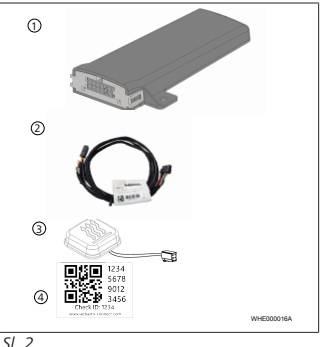

#### 1 ThermoConnect TCon2

- 2) Kabelski snop
- 3 Tipka (z lučko in temperaturnim senzorjem)
- (4) Nalepka s QR-kodo (2 x)

#### Ni na sliki:

- Sprijemalna nalepka (2 x)
- Navodilo za uporabo in vgradnjo

### 10.2 Priključki

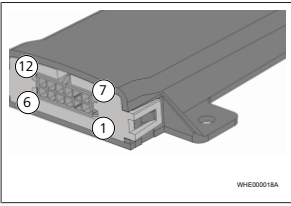

#### SI. 3

 Črna – stikalni izhod (0,5 A, raven kot napajalna napetost pri krmilniku)

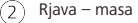

3) Nezasedeno

- 4 Modra tipka z vgrajenim temperaturnim senzorjem
- 5 Siva stikalni vhod 1 (+0 V...+32 V, najm. upornost 10 k $\Omega$ , visoka raven > 5 V, nizka raven < 0,5 V)
- 6 Nezasedeno
- Rdeča napajalna napetost (+9 V...
  +32 V)
- 8) Rjava tipka, masa
- 9 Zelena tipka, LED-lučka
- 10 Siva tipka, stikalni kontakt
- 11) Rumena vodilo W
- (12) Nezasedeno
- 10.3 Mesto vgradnje

#### NAPOTEK

Naprave ne namestite v sivem območju, prikazanem na sliki Sl. 4.

#### NAPOTEK

Vozila s posebno zasteklitvijo, na primer z ogrevanjem sprednjega stekla ali z zasteklitvijo z zaščito pred soncem, lahko vplivajo na sprejem naprave ThermoConnect TCon2. Pri vozilih s takšno opremo odsvetujemo vgradnjo v bližini vetrobranskega stekla.

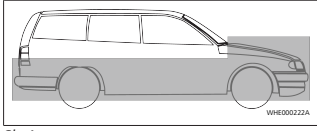

#### SI. 4

#### 10.4 Vgradnja naprave

Ker ima ThermoConnect TCon2 vgrajeni anteni za mobilno omrežje in GPS, je pomembno, da upoštevate mesto namestitve.

- Izberite mesto vgradnje za napravo ThermoConnect TCon2:
- Napravo ThermoConnect TCon2 vgradite v notranjost vozila na suho mesto.
- Na vseh straneh naprave
  ThermoConnect TCon2 morate
  upoštevati najmanj 3 cm odmika od
  vseh kovinskih površin. Glejte sliko Sl. 5.

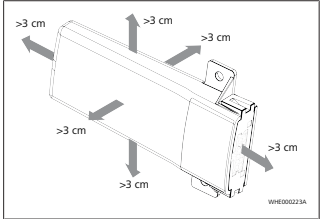

#### SI. 5

Pazite na podaljšek kabelskega snopa. Glejte sliko Sl. 6.

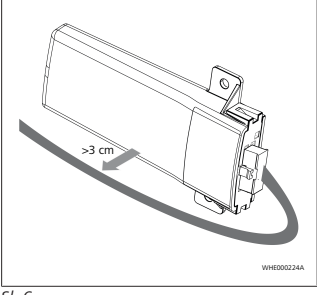

SI. 6

### OPOZORILO

Nevarnost napačnega delovanja Namestitev v bližini kovinskih površin

vpliva na sprejem antene. To lahko povzroči tudi poškodbe naprave.

 Naprave ThermoConnect TCon2 ne namestite na kovinsko površino.

Za optimalen sprejem mobilnega omrežja in GPS-signala priporočamo namestitev na zgornje območje armaturne plošče. Sl. 7 prikazuje priporočeno območje.

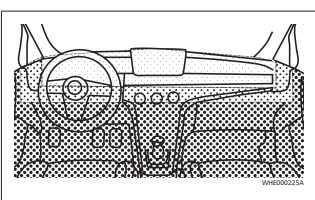

SI. 7

Priporočeno območje

Zmerno območje

Nepriporočeno območje

### 10.5 Vgradnja tipke

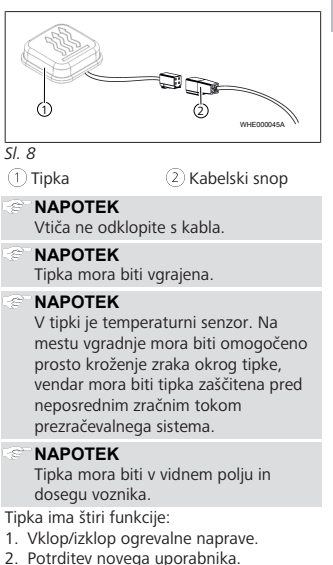

3. Merjenje temperature.

- SL
- Sproženje ponastavitve ali ponovnega zagona, glejte poglavje 6.1 "Ponovni zagon" na strani 4/poglavje 6.2 "Ponastavitev" na strani 5.
- Priključite kabelski snop za ThermoConnect TCon2.
- Tipko namestite na dostopno mesto v zaščitenem območju.
- Lučka mora biti med delovanjem stalno vidna.

### 10.6 Vgradnja kabelskega snopa

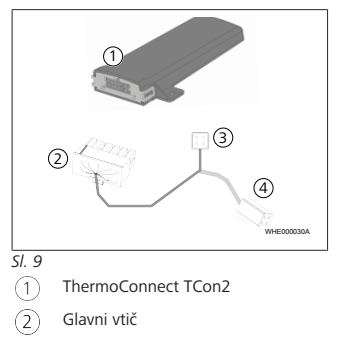

Vtič ogrevalne naprave

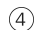

(2

3

#### ) Priključek za tipko

#### NAPOTEK

Napravo ThermoConnect TCon2 vgradite samo s kabelskim snopom za ThermoConnect TCon2.

### 11 Vtiči za povezavo na ogrevalni napravi

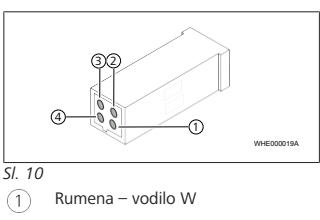

- Črna analogno
- ) Rdeča nožica 30, oskrba z električnim tokom
- Rjava nožica 31, masa

Glejte tudi kabelski snop ogrevalne naprave.

### 12 Nalepka s QR-kodo

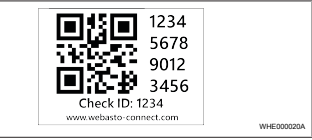

#### SI. 11

Nalepka s QR-kodo je potrebna za povezavo naprave Aplikacija ThermoConnect z napravo ThermoConnect TCon2.

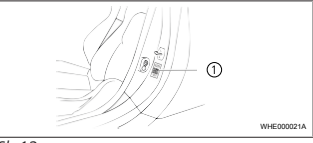

SI. 12

- Eno nalepko nalepite na mestu, kjer jo lahko odčitate z mobilnim telefonom. Na primer na A-ali B-stebriček vozila, ob strani armaturne plošče ali na pokrov omarice z varovalkami.
- Drugo nalepko nalepite na zadnjo stran tega dokumenta.

3

#### 13 Prvi zagon

13.1 Namestitev aplikacije na mohilni telefon

Aplikacija je na voljo v Applovi trgovini App Store in v Googlovi trgovini Plav.

- Preverite, ali ie mobilni telefon povezan s spletom.
- Odprite ustrezno trgovino z aplikacijami in poiščite "ThermoConnect". Ta korak pa lahko izvedete tudi s pomočjo QRkode
- Za Applovo trgovino App Store gleite SI. 13
- Za Googlovo trgovino Play glejte Sl. 14

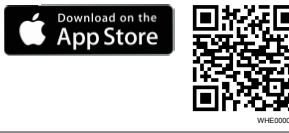

SI 13

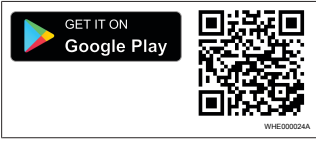

SI 14

- Aplikacijo Aplikacija ThermoConnect ► namestite na mobilni telefon
- Po navodilih v aplikaciji mobilni telefon povežite z napravo ThermoConnect TCon2. Glejte poglavje 13.2 "Povezava mobilnega telefona" na strani 9.
- 13.2 Povezava mobilnega telefona
- ✓ Najprej namestite aplikacijo Aplikacija ThermoConnect.

#### 1. korak od 4

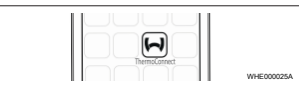

- SI. 15
- Z dotikom ikone Webasto odprite ► aplikacijo.
- 2. korak od 4

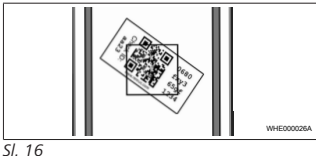

Z mobilnim telefonom odčitaite ORkodo. QR-koda mora biti nalepljena na vozilu in na zadnii strani tega navodila

za uporabo. Lahko pa QR-kodo nalepite tudi na sprejemnik. (Gleite poglavie 12 "Nalepka s QR-kodo" na strani 8).

#### 3. korak od 4

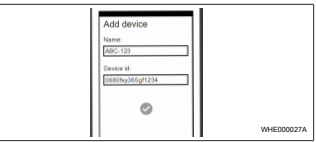

#### SI 17

► Zdaj lahko za napravo ThermoConnect TCon2 vnesete poljubno ime in ga potrdite s pritiskom na  $\checkmark$ .

#### 4. korak od 4

Naprava ThermoConnect TCon2 je zdaj povezana in pripravljena na uporabo. Za več informacii gleite "https:// www.webasto-comfort.com".

### 13.3 Upravljanje uporabnikov

Napravo ThermoConnect TCon2 lahko uporablja več uporabnikov. Pri dodajanju novega uporabnika (glejte poglavje 13.2 "Povezava mobilnega telefona" na strani 9) je potrebno ID-sporočilo novega uporabnika. Obstoječi uporabniki preimejo to sporočilo kot obvestilo v svoji aplikaciji Aplikacija ThermoConnect in morajo potrditi ali zavrniti novega uporabnika. Če ima uporabnik nov mobilni telefon in ga

90401040

SL

želi povezati brez uporabe prej povezanega telefona, lahko potrditev izvede s tipko: v ta namen držite tipko 10 s.

### 14 Sporočila o napaki

V aplikaciji ThermoConnect se kot sporočila o napaki prikažejo naslednje napake ogrevalnih naprav.

Nadaljnje informacije najdete v navodilu za uporabo ogrevalne naprave.

#### \Lambda OPOZORILO

Vzdrževanje in popravila ogrevalnih naprav sme izvajati le poučeno strokovno osebje.

| Sporočila<br>o napaki             | Koda<br>napake | Opis                                                                                   |
|-----------------------------------|----------------|----------------------------------------------------------------------------------------|
| Pregretje<br>ogrevalne<br>naprave | 0x06           | Sprožila se je<br>blokada zaradi<br>pregrevanja<br>(ogrevalna naprava<br>je pregreta). |
| Blokada<br>ogrevalne<br>naprave   | 0x07           | Aktivirala se je<br>blokada ogrevalne<br>naprave.                                      |

| Sporočila<br>o napaki                     | Koda<br>napake | Opis                                                                                                    |
|-------------------------------------------|----------------|----------------------------------------------------------------------------------------------------|
| Stalna<br>blokada<br>ogrevalne<br>naprave | 0x87           | Sprožila se je stalna<br>blokada ogrevalne<br>naprave.                                                    |
| Podnapeto<br>st<br>(undervolta<br>ge)     | 0x84           | Napajalna napetost<br>je prenizka.<br>Napolnite baterijo<br>ali preverite<br>električni sistem<br>vozila. |
| Prenapetos<br>t                           | 0x04           | Napetost baterije je<br>bila predolgo nad<br>dovoljeno največjo<br>vrednostjo.                            |

### 15 Zakonska določila za vgradnjo

| Uredba  | Številka dovoljenja |
|---------|---------------------|
| ECE R10 | E17 10R - 050151    |

Določila teh predpisov so obvezujoča na območju veljavnosti direktive (EU) 2018/858 in naj bi se upoštevala tudi v državah, kjer posebni predpisi ne obstajajo. Neupoštevanje navodil za vgradnjo in v njih vsebovanih napotkov ima za posledico izključitev jamstva s strani podjetja Webasto.

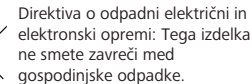

Ta izdelek zavrzite v skladu z veljavnimi predpisi in določili. Informacije o pravilnem odstranjevanju si pridobite od lokalnih organov, pristojnega centra za ravnanje z odpadki in/ali od vašega lokalnega prodajalca naprav. Določila teh predpisov so obvezujoča na območju veljavnosti direktive (EU) 2018/858 in naj bi se upoštevala tudi v državah, kjer posebni predpisi ne obstajajo. Neupoštevanje navodil za vgradnjo in v njih vsebovanih napotkov ima za posledico izključitev jamstva s strani podjetja Webasto.

### 16 Izjava o skladnosti

Izjava o skladnosti ES in UKCA-izjava o skladnosti

Naprava ThermoConnect TCon2 je bila razvita, izdelana, preskušena in dobavljena ob upoštevanju zadevnih direktiv, uredb in standardov v zvezi z varnostjo, elektromagnetno združljivostjo in okoljsko neoporečnostjo. Družba Webasto izjavlja, da je izdelek ThermoConnect TCon2 izdelan in dobavljen v skladu z direktivami in uredbami.

Celotna izjava o skladnosti ES in UKCAizjava o skladnosti je na voljo na strani s prenosi https://dealers.webasto.com.

### 17 Tehnični podatki

| ThermoConnect TCon2                                     | Vrednosti  |
|---------------------------------------------------------|------------|
| Obratovalna napetost [V]                                | 9 do 32    |
| Povprečen tok [mA]                                      | 15         |
| Temperatura delovanja/<br>skladiščenja sprejemnika [°C] | -40 do +80 |

### 18 Dimenzije

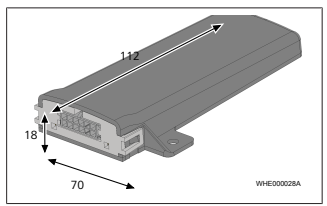

*Sl. 18* Vse mere so v mm.

Pri večjezičnih izvedbah je obvezujoča angleška različica. Telefonsko številko za posamezno državo najdete v zgibanki s servisnimi mesti Webasto ali v spletnem mestu lokalnega zastopstva Webasto

Webasto Kraillinger Straße 5 82131 Stockdorf Germany UK only

Webasto Thermo & Comfort UK Ltd Webasto House White Rose Way Doncaster Carr South Yorkshire DN4 5JH United Kingdom

www.webasto.com